# ITS Product Guides

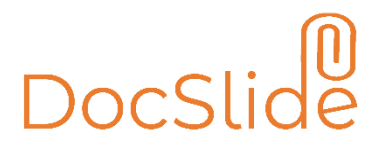

INFO TECHNOLOGY SUPPLY LTD.

## Microsoft Windows Installation Procedure for DocSlide

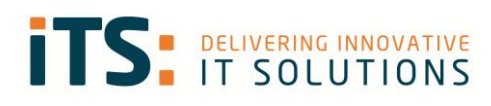

## Contents

| Contents                                                               | 2  |
|------------------------------------------------------------------------|----|
| Requirements                                                           | 3  |
| Operating System                                                       |    |
| Components                                                             | 3  |
| Firewall and Network                                                   | 3  |
| Certificate                                                            | 3  |
| Installation Procedure                                                 | 4  |
| Installation of the Microsoft Net Core and CP Redist 2019 Component    | 4  |
| Installation of the DocSlide Application                               | 4  |
| Admin Account Setup                                                    | 6  |
| Web Server Configuration                                               | 6  |
| Authentication Type                                                    | 7  |
| Eula confirmation                                                      | 7  |
| Here you need to read DocSlide Eula and confirm that you agree with it | 7  |
| License activation                                                     | 7  |
| Language Selection                                                     | 8  |
| Restart DocSlide Service                                               | 8  |
| Logging On to the DocSlide Admin Portal                                | 9  |
| Backup and Recovery                                                    | 10 |

## Requirements

## **Operating System**

- Windows 10, Windows Server 2012 or newer
- 40 GB of free hard disc space
- 4 GB of RAM

### Components

- You will need to download and install the latest Microsoft Net Core 8 component and CP Redist 2019
- A Links to the packages is provided below:

https://dotnet.microsoft.com/en-us/download/dotnet/thank-you/runtime-aspnetcore-8.0.15windows-hosting-bundle-installer

https://learn.microsoft.com/en-us/cpp/windows/latest-supported-vc-redist?view=msvc-160

### Firewall and Network

• You need to open your firewall and network port 12120.

### Certificate

• If you want to run the DocSlide portal using HTTPS, the administrator needs to create a certificate for the server's DNS name and upload it for further use.

## Installation Procedure Installation of the Microsoft Net Core and CP Redist 2019 Component

Run the installation binary as administrator and follow the installer's instructions.

## Installation of the DocSlide Application

1. Unzip the installation package.

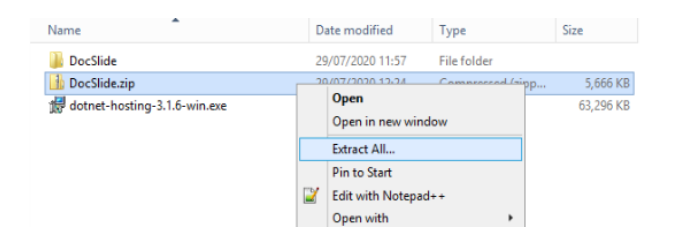

2. Copy the DocSlide folder to the local hard drive

| 📥 + T | 'his PC → Local Disk (C:) → |                  |             |
|-------|-----------------------------|------------------|-------------|
|       | Name                        | Date modified    | Туре        |
|       | 🎉 Archive                   | 29/11/2019 23:51 | File folder |
|       | 퉬 backup                    | 29/07/2020 11:57 | File folder |
| es    | 퉬 DocSlide                  | 29/07/2020 11:57 | File folder |
|       | 퉬 homefolder                | 29/11/2019 23:55 | File folder |
|       | - inetrub                   | 20/11/2010 22-12 | File folder |

3. In the DocSlide folder you will find install.cmd, run this as administrator.

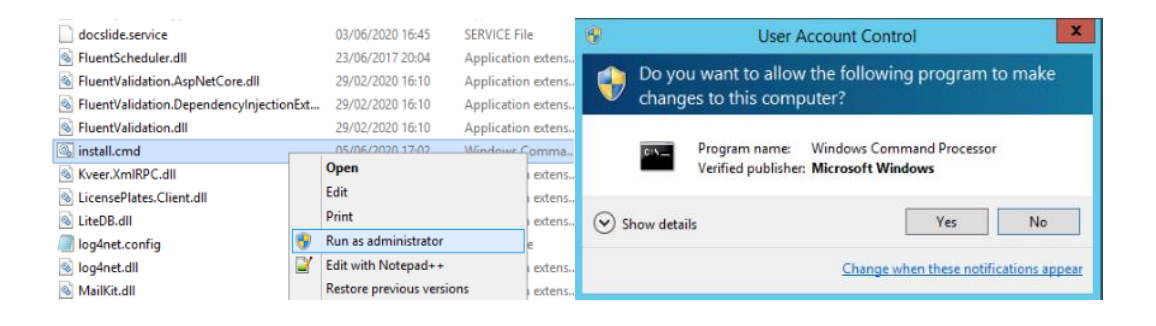

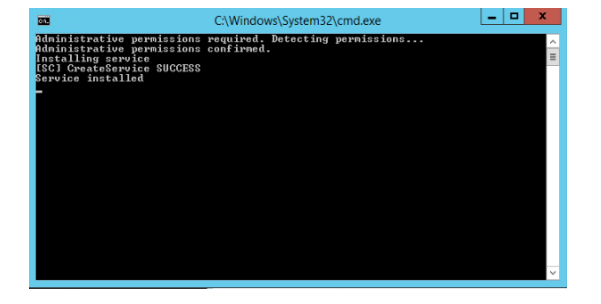

4. Start the DocSlide Scanning Service

| ile Action View  | Help                                                                                                    |                                                                                                    |                                                                                                    |                                                               |                                                                                                    |                                                                                                    |  |
|------------------|----------------------------------------------------------------------------------------------------|----------------------------------------------------------------------------------------------------|----------------------------------------------------------------------------------------------------|---------------------------------------------------------------|----------------------------------------------------------------------------------------------------|----------------------------------------------------------------------------------------------------|--|
| • • 🖻 🗟 i        | 9 🕞 🖬 🖽 🕨 🖬 🖬 🖬                                                                                                    |                                                                                                    |                                                                                                    |                                                               |                                                                                                    |                                                                                                    |  |
| Services (Local) | Services (Local)                                                                                                    |                                                                                                    |                                                                                                    |                                                               |                                                                                                    |                                                                                                    |  |
|                  | DCOM Server Process Launcher<br>Description:<br>The DCOM and DCOM numers in response<br>COM and DCOM numers in response<br>construction and the service launches<br>revision site appendix of scalability<br>revision site appendix of scalability<br>revision site appendix of scalability<br>revision statements and the service numerical<br>of function property. It is strongly<br>recommended that you have the<br>DCOMLAUNCH service numing. | Norme<br>C. DOLL Serve Docent Lance<br>C. Dollar Association Service<br>C. Dollar Manager<br>C. Dollar Service<br>C. Dollar Service<br>C. Dagnostic Service Host<br>C. Dagnostic Service Host<br>C. Dag | Description<br>The DCOM.<br>Enables pair<br>Enables the<br>Registers an<br>The Diagno<br>The Diagno<br>The Diagno<br>The Diagno<br>The Diagno<br>The Diagno<br>Coordinates it | Status<br>Forming<br>Forming<br>Forming<br>Forming<br>Forming | Startup Type<br>Automotic<br>Manual (Trig.,<br>Manual (Trig.,<br>Automatic (D.,<br>Manual<br>Automatic (D.,<br>Manual<br>Automatic<br>Automatic<br>Automatic<br>Automatic | Log De As<br>Und Syste.<br>Local Syste.<br>Local Syste.<br>Local Syste.<br>Local Service<br>Local Service<br>Local Syste.<br>Local Syste.<br>Local Syste.<br>Local Syste.<br>Local Syste.<br>Local Syste.<br>Local Syste. |  |
|                  |                                                                                                    | C. DNS Client                                                                                                    | The DNS Cit.                                                                                                    | Durning                                                       | Automatic (T.,                                                                                                    | Network Service                                                                                                    |  |
|                  |                                                                                                    | La Docsede scenning service                                                                                                    | Toronto and                                                                                                    |                                                               | Automatic                                                                                                    | Local Syste                                                                                                    |  |
|                  |                                                                                                    | Consistent and a state of the second second                                                                                                    | The Estensi                                                                                                    |                                                               | Manual Manual                                                                                                    | Local Suste                                                                                                    |  |
|                  |                                                                                                    | Emotion Discovery Denvide                                                                                                    | The FORMO                                                                                                    |                                                               | Married                                                                                                    | Local Sensice                                                                                                    |  |
|                  |                                                                                                    | C Function Discovery Resourc                                                                                                    | Publishes th                                                                                                    |                                                               | Manual                                                                                                    | Local Service                                                                                                    |  |
|                  |                                                                                                    | Google Chrome Elevation 5                                                                                                    |                                                                                                    |                                                               | Manual                                                                                                    | Local Syste                                                                                                    |  |
|                  |                                                                                                    | Q. Google Update Service (pup                                                                                                    | Keeps your _                                                                                                    |                                                               | Automatic (D_                                                                                                    | Local Syste                                                                                                    |  |
|                  |                                                                                                    | Q. Google Update Service (pup                                                                                                    | Keeps your                                                                                                    |                                                               | Manual                                                                                                    | Local Syste                                                                                                    |  |
|                  |                                                                                                    | Group Policy Client                                                                                                    | The service                                                                                                    | Dunning                                                       | Automatic (T                                                                                                    | Local Syste                                                                                                    |  |
|                  |                                                                                                    | A Health Key and Certificate                                                                                                    | Provides X.5                                                                                                    |                                                               | Manual                                                                                                    | Local Syste                                                                                                    |  |

5. Open a browser and start the DocSlide initial setup wizard by visiting: http://localhost:12120

| DocSlide                                                       | × +                             |                                |  |
|----------------------------------------------------------------|---------------------------------|--------------------------------|--|
| $\leftrightarrow$ $\rightarrow$ C (i) localhost:1212           | 20/setup                        |                                |  |
| Initial setup                                                  |                                 |                                |  |
|                                                                |                                 |                                |  |
| Admin account setup:                                           |                                 |                                |  |
| Admin password:                                                |                                 |                                |  |
| Repeat admin password:                                         |                                 |                                |  |
|                                                                |                                 |                                |  |
| Web server configurati                                         | ion                             |                                |  |
|                                                                |                                 |                                |  |
| HTTP 🗸                                                         |                                 | All local IP addresses 🗸       |  |
| Port:                                                          |                                 | 12120                          |  |
| SSL Certificate                                                |                                 |                                |  |
|                                                                |                                 |                                |  |
| Authentication type:                                           |                                 |                                |  |
| Users will use passwords stored in                             |                                 | Windows 🗸                      |  |
|                                                                |                                 |                                |  |
| Authenticate to link download:                                 |                                 | × No, allow anonymous download |  |
| I have read and agree to the EU<br>Full content available here | JLA                             |                                |  |
| Identifier of this installation: 27444<br>Licensed to RG VB    | 029-7636-4b71-9af1-2a6c08511579 |                                |  |
| ✓ Save                                                         |                                 |                                |  |
| After setting this up you have to rest                         | tart service to apply. en 🗸 🗸   |                                |  |

## Admin Account Setup

Here you can set the password for the admin account.

| Admin account setup:   |       |
|------------------------|-------|
| Admin password:        |       |
| Repeat admin password: | ····· |

### Web Server Configuration

Here you can configure:

• How the portal will be available, either via HTTP or HTTPS.

- The IP address DocSlide will be used if there are more than one.
- The Port number which DocSlide will use.
- The certificate of the server for HTTPS communication (this needs to be created before the installation by an administrator for the DNS name of the server)

| Web server configuration |   |               |   |  |  |  |  |  |
|--------------------------|---|---------------|---|--|--|--|--|--|
| нттр 🗸                   | ) | 192.168.66.35 | ~ |  |  |  |  |  |
| нттр                     | ĺ |               |   |  |  |  |  |  |
| HTTPS                    |   | 12120         |   |  |  |  |  |  |
| SSL Certificate          |   |               |   |  |  |  |  |  |

#### Authentication Type

Here you can set, the system against which DocSlide will authenticate users' passwords. In the case of Windows – Integrated Windows Authentication will be used, the options are:

- Windows
- LDAP
- PaperCut

| Authentication type:                                                  |          |   |          |  |
|-----------------------------------------------------------------------|----------|---|----------|--|
| Users will use passwords stored in:                                   | Windows  | ~ | )        |  |
|                                                                       | Windows  |   |          |  |
| Authenticate to link download:                                        | Ldap     |   | download |  |
| Identifier of this installation: 88c7a9f6-4a17-4e6f-ab9a-06fb5abaf42c | PaperCut |   |          |  |
| Licensed to BC                                                        |          |   |          |  |

### Eula confirmation

Here you need to read DocSlide Eula and confirm that you agree with it.

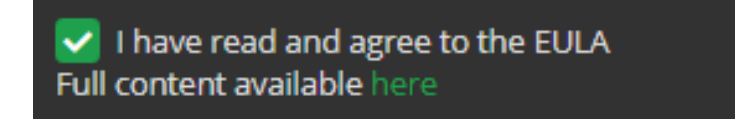

#### License activation

Copy the server guide and send it via email at EMAIL ADDRESS ITS for license generation. An example guide is shown below:

Identifier of this installation: 88c7a9f6-4a17-4e6f-ab9a-06fb5abaf42c

When you will shortly receive your license file, select it and save it in any folder. After that you need to select it via installation wizard and save it.

|                                                                       | 0                     | Open                                              |                  |                  | ×        |
|-----------------------------------------------------------------------|-----------------------|---------------------------------------------------|------------------|------------------|----------|
|                                                                       | 🐑 🍥 👻 🕆 📕 🕨 T         | his PC + Local Disk (C:) + install +              | v ©              | Search install   | ٩        |
| Port:                                                                 | Organize 👻 New folder | r                                                 |                  |                  |          |
|                                                                       | 🔶 Favorites           | Name                                              | Date modified    | Туре             | Size     |
| CCI Contiñente                                                        | Desktop               | DocSlide                                          | 29/07/2020 11:57 | File folder      |          |
| SSE Certificate                                                       | 🐌 Downloads           | 8200862d-8019-4254-9e0b-9f906eaedb93.license      | 21/07/2020 16:56 | LICENSE File     | 1 K      |
|                                                                       | Secent places         | h DocSlide.zip                                    | 29/07/2020 12:24 | Compressed (zipp | 5,666 K  |
|                                                                       |                       | dotnet-hosting-3.1.6-win.exe                      | 21/07/2020 16:43 | Application      | 63,296 K |
| Authentication type:                                                  | [툪 This PC            |                                                   |                  |                  |          |
| Users will use passwords stored in: v                                 | 두 Network             |                                                   |                  |                  |          |
| Authenticate to link download:                                        |                       |                                                   |                  |                  |          |
| Identifier of this installation: 88c7a9f6-4a17-4e6f-ab9a-06fb5abaf42c |                       |                                                   |                  |                  |          |
| + Select license file                                                 |                       |                                                   |                  |                  |          |
|                                                                       |                       | ۲                                                 |                  |                  | >        |
| ✓ Save                                                                | Filer                 | ame: 8200862d-8019-4254-9e0b-9f906eaedb93.license | ~                | All Files (*.*)  | ~        |
| After setting this up you have to restart service to apply. en        |                       |                                                   |                  | Open Ca          | incel    |

#### Language Selection

Select your language, e.g. en for English.

| en 🗸 | ]                      |
|------|------------------------|
| en   |                        |
| pl   |                        |
| tr   |                        |
|      | en 🖍<br>en<br>pl<br>tr |

### Restart DocSlide Service

After pressing save you need to restart the DocSlide Scanning Service.

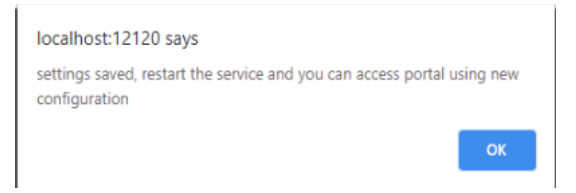

| Client School School Sc | The DNS Cli | Running | Automatic (T | Network S     |
|----------------------------------------------------------------------------------------------------|-------------|---------|--------------|---------------|
| 🔐 DocSlide Scanning Service 👝                                                                                                    |             | Running | Automatic    | Local Syste   |
| 🔍 Encrypting File System (EFS)                                                                                                    | Start       |         | Manual (Trig | Local Syste   |
| Extensible Authentication P.                                                                                                    | Stop        |         | Manual       | Local Syste   |
| 🔍 Function Discovery Provide.                                                                                                    | Pause       |         | Manual       | Local Service |
| Resourc                                                                                                    | Resume      |         | Manual       | Local Service |
| 🔍 Google Chrome Elevation S.                                                                                                    | Pertart     |         | Manual       | Local Syste   |
| 🔍 Google Update Service (gup                                                                                                    | Nestan      |         | Automatic (D | Local Syste   |
| 🌼 Google Update Service (gup                                                                                                    | All Tasks   | •       | Manual       | Local Syste   |
| Group Policy Client                                                                                                    | Refresh     |         | Automatic (T | Local Syste   |
| 鵒 Health Key and Certificate                                                                                                    | D           |         | Manual       | Local Syste   |
|                                                                                                    | Properties  |         |              |               |
| omputer                                                                                                    | Help        |         |              |               |

## Logging On to the DocSlide Admin Portal

To login as admin to DocSlide portal open a browser and go to: <u>http://localhost://12120/login/admin</u>

or https://localhost://12120/login/admin depends on what you configure.

| ← → C (i) localhost:12120/login/admin |       |  |
|---------------------------------------|-------|--|
| Admin login                           |       |  |
| Admin login:                          | admin |  |
| Admin password:                       |       |  |
|                                       |       |  |
|                                       |       |  |

You will be logged to the portal as an admin user and you need to switch to the Admin Portal

| M                        |                |                 |            | Logout admin 🖌 en 🗸 |
|--------------------------|----------------|-----------------|------------|---------------------|
|                          | Mu Saana       |                 |            | E Logout            |
| Docslide                 | wy Scans       |                 |            | 🛔 Admin Portal      |
| TS DELIVERING INNOVATIVE | List of scans  |                 |            |                     |
| ✿ My Scans               | <b>Refresh</b> | Delete selected |            |                     |
| Send scan to flow        | File name      | Uploaded        | Downloaded | Operations          |
|                          |                | н ч 🚺 н         |            |                     |
|                          |                |                 |            |                     |

After that you will see the DocSlide Admin Portal

<sup>©</sup> INFO TECHNOLOGY SUPPLY LTD. 2020

| DocSlide                    | Logout admin. Y en Y |                    |                                      |                                    |
|-----------------------------|----------------------|--------------------|--------------------------------------|------------------------------------|
| Home     Scanning           | Flows:<br>O          | Destinations:<br>0 | Working from:<br>29-07-2020 12:35:11 | License:<br>Valid till: 31-12-2020 |
| > Settings > Administration |                      |                    |                                      |                                    |

Congratulations, good job, DocSlide is installed, and you can start playing with configuration. ③

## Backup and Recovery

For backup and recovery, you will need to store the DocSlide database and the *internal.dat* file from the *store* subfolder in a safe place. This will give you the ability to restore the system in under a minute. You can find the DocSlide database as shown below, the folder *store* is available in the root folder of DocSlide:

| Name                                   | Date modified    | Type      |
|----------------------------------------|------------------|-----------|
| logs                                   | 27/07/2020 16:30 | File fold |
| store .                                | 21/07/2020 16:56 | File fold |
| 🗼 web                                  | 28/07/2020 09:20 | File fold |
| 8200862d-8019-4254-9e0b-9f906eaedb93   | 21/07/2020 16:56 | LICENSE   |
| appsettings.Development.json           | 21/04/2020 20:01 | JSON Fi   |
| appsettings.json                       | 12/05/2020 16:05 | JSON Fi   |
| Autofac.dll                            | 16/02/2020 14:35 | Applica   |
| Autofac.Extensions.DependencyInjection | 27/01/2020 22:37 | Applica   |
| BouncyCastle.Crypto.dll                | 10/04/2018 13:45 | Applicat  |
| db.litedb                              | 29/07/2020 12:35 | LITEDB    |
| db-log.litedb                          | 29/07/2020 12:35 | LITEDB I  |
| docslide.service                       | 03/06/2020 16:45 | SERVICE   |

If you have any questions about this release of DocSlide then please do not hesitate to contact ITS Support via email at <u>helpdesk@its-group.com</u> or call +44 (0)20 8869 1960.